# X64 Wireless Training

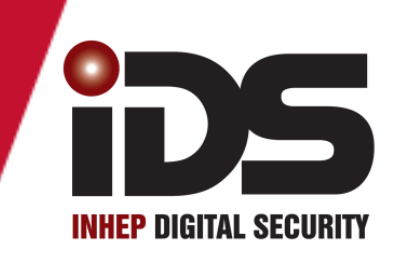

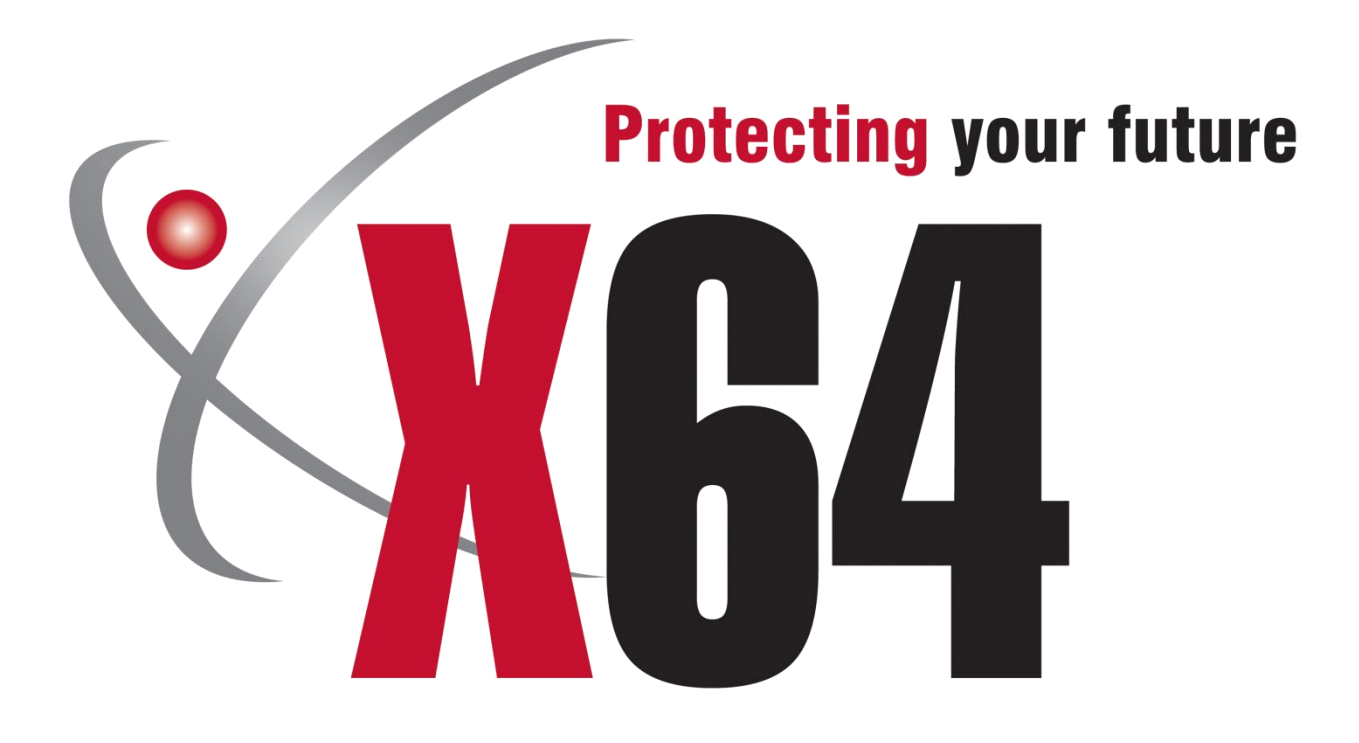

| Features                                                | 3  |
|---------------------------------------------------------|----|
| Wireless Hardware                                       | 4  |
| IDS & Duevi integration PCB                             | 5  |
| LED operation                                           | 5  |
| Wireless Device Hardware setup                          | 6  |
| Location 260                                            | 7  |
| LED Keypad Instructions                                 | 7  |
| Adding Wireless Detectors                               | 7  |
| Upon Sub menu entry the user will notice the following: | 8  |
| Delete Wireless Detectors                               | 9  |
| Signal Power of Received Signal                         | 9  |
| Supervision monitoring                                  | 10 |
| Trouble Conditions                                      | 11 |
| Reporting Codes                                         | 12 |
| Location 300 Global Reporting                           | 12 |
| Location 301 Global reporting                           | 12 |
| Location 302 Global reporting                           | 13 |
| Location 303 Global reporting                           | 13 |
| Location 304 to 335 Zone Reporting                      | 14 |
| Location 336 to 340 Keypad Reporting                    | 14 |
| Location 342 to 373 User Reporting                      | 14 |
| Event Reporting                                         | 15 |
| Location 501 to 564 Global Split Reporting              | 15 |
| Location 571 Global Split Reporting                     | 15 |
| Location 572 Global Split Reporting                     | 16 |
| Location 573 Global Split Reporting                     | 16 |
| Location 574 Global Split Reporting                     | 17 |
| Location 575 Global Split Reporting                     | 17 |
| Appendix                                                | 18 |
| Wireless Installation Considerations                    | 18 |

# Features

- 1. X64 is a hybrid system that can have wired and wireless zones
- 2. Wireless zone monitoring:
  - a. Supervision
  - b. Tamper
  - c. Low Battery
  - d. Low signal strength
- 3. Receiver Monitoring
  - a. RF Jamming
  - b. Tamper
  - c. Bus communication fail
- 4. Each wireless zone expander handles blocks of 16 sequential zones
- 5. Each receiver has two outputs which can be set to normal programmable output mode or trigger on supervision and low battery when one of the zones it is monitoring has either of these conditions
- 6. Four types of wireless devices:
  - a. Indoor 18Kg pet immune PIR
  - b. Outdoor dual head PIR
  - c. Door mag. With an input that works in parallel to the reed switch
  - d. Outdoor PIR and microwave, E-wall

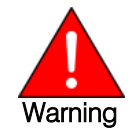

- 1. Older wireless hardware devices will not work with the X64, Duevi integration. Please make sure that you have the correct version of each device.
- 2. The Duevi wireless peripheral device defaults are:
  - a. Tamper switches disabled.
  - b. Supervision time set to 24 hours on the following devices, 866-DX-PWF Wireless Door Contact, 866-DX-PWF Indoor Wireless PIR
  - c. 90 minutes supervision time for 866-DX-OPWF Outdoor Dual Head PIR and the 866-DX-EWF E-wall
- 3. Supervision failure will occur when a device does not check in for the time set in; location 260 sub-location 3. The zone will violate and remain violated until the device sends violation signal or a supervision signal.
  - a. Make sure that all devices are set to the correct supervision time.
    - For example: If the X64 is set to 24 hour supervision then each device can be set to 24 hour or 90 minute check-in, but if set to 3 hours then each device must be set to 90 minute check-in.
- 4. Tamper per zone for wireless zones are set the same as wired zones in location 101 to 164 depending on which zones are to be monitored.
- 5. Wireless receivers can monitor sixteen devices at a time in sequential blocks: zones 1 to 16, 17 to 32, 33 to 48 and 49 to 64. (How to set which receivers monitor which group of zones will be discussed later.)

For example: A wireless receiver configured to monitor zones 1 to 16 cannot see zone 17 or any other zone that is not in the first sixteen zones, even if it has only one device learnt to it.

# **IDS & Duevi integration PCB**

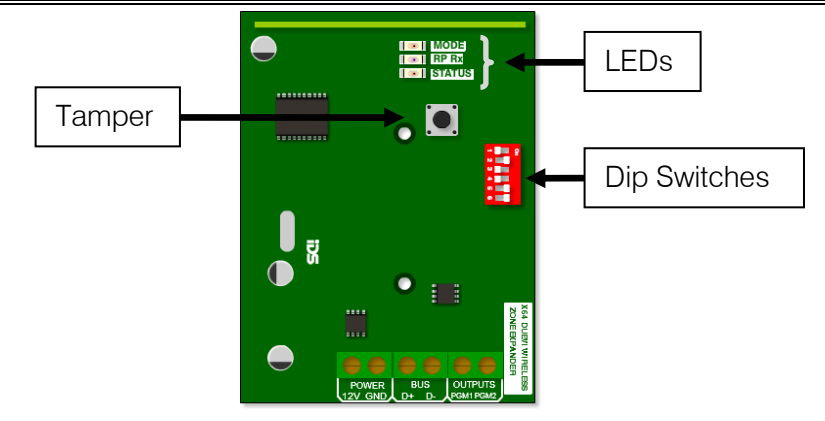

#### 1. DIP switch operation

The Dipswitch currently has only two operations. The first is to set the device address on the X64 bus. This is done in binary the same as was done for the wired expander save for one difference. That is that these expanders each cater for 16 zones and not 8 like the wired expander.

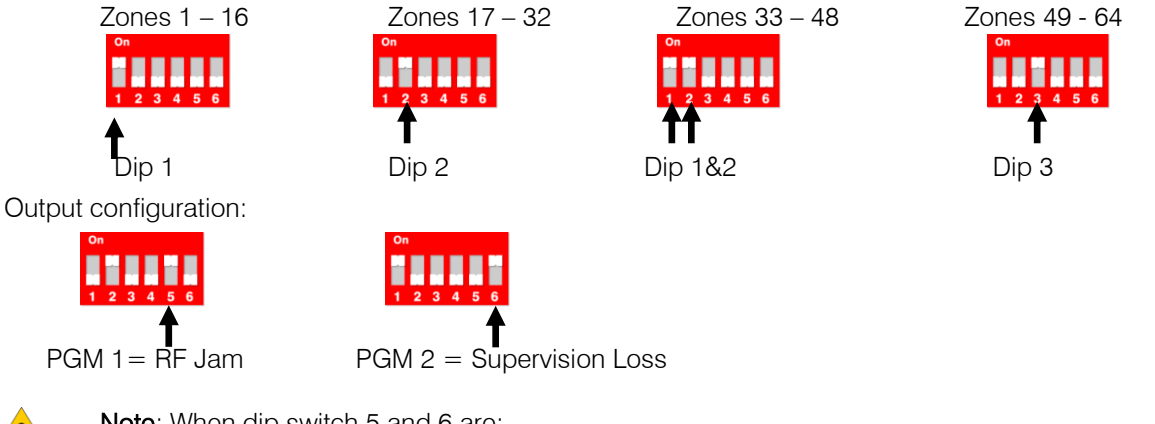

Note: When dip switch 5 and 6 are:

**OFF** the outputs are then programmable.

ON the outputs are by default set to output 1 RF jam and output 2 supervision loss

#### 2. Default

MODE

**RP** Rx

The second operation is a standalone default feature. If all Dip-switches are ON during power-up then the unit will default. Please power down after, set appropriate address and power up to resume normal operation.

#### LED operation

There are 3 LEDs on the board marked "MODE", "RF RX" and "STATUS".

**MODE**: LED that indicates current operating errors. Errors are indicated much the same as the wired expander. If the LED is ON continuously then there are no errors. However if there are errors it will start pulsing the error number. These error pulses will be separated by a 1sec pause with the LED OFF.

Pulse error number:

- 1. Duevi receiver module not responding
- 2. No activity on the X64 serial bus
- 3. No X64 messages detected
- 4. No messages for this peripheral detected from X64
- 5. Not used
- 6. Expander not yet registered on the X64
- 7. Expander tamper violated
- 8. Unsupported DIP address configured

RF RX: LED that will indicate when the receiver received a message from a learnt detector.

**STATUS**: LED that will indicate whether it is connected to the X64 properly. If the receiver notices communications then it will stay ON.

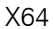

# Wireless Device Hardware setup

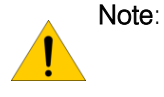

: The import thing to remember is that when you have chosen the supervision time of 3Hrs on the X64 is to make sure the detectors are also set to 90min.

The correct hardware must be used as the older Duevi wireless detectors will not learn to the integrated receiver

#### Duevi Outdoor Wireless Dual Head PIR - 866-DX-OPWF

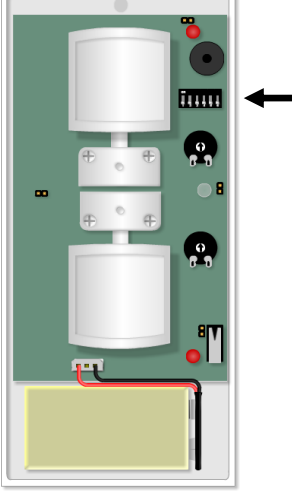

Dip switch 5: On = 24 Hrs Off = 90 min
 Default: 90 minutes check in

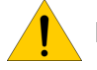

**Note**: To learn the dual PIR to the X64 first get both PIR heads to detect movement then press the tamper switch when in location 260 sub location 1 and the correct zone number has been selected

Duevi Wireless Door Contact including input - 866-DX-PWF

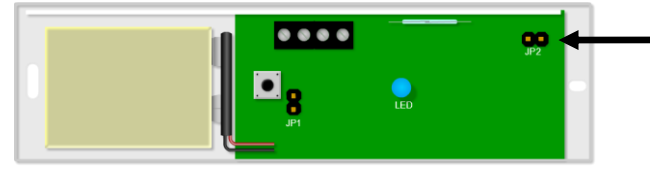

JP2 jumper: On = 24Hrs Off = 90minDefault: 24 hours

Note: To learn the door contact to the X64 press the tamper switch when in location 260 sub location 1 and the correct zone number has been selected

Duevi Wireless Indoor Wireless pet tolerant (small pet) PIR - 866-DX-PWF

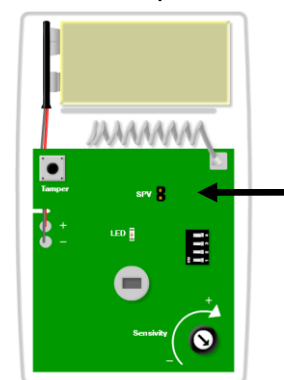

SPV jumper: On =24Hrs Off = 90min Default: 24 hours

Note: To learn the indoor PIR to the X64 press the tamper switch when in location 260 sub location 1 and the correct zone number has been selected

Duevi Outdoor E-Wall with PIR & Microwave - 866-DX-EWF

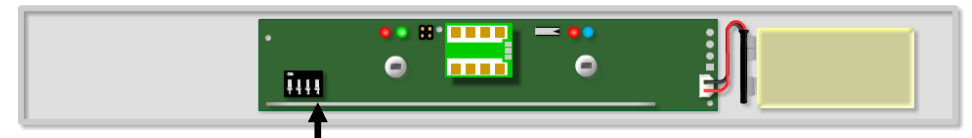

Dip switch 4: On = 24Hrs Off = 90min Default: 90 minutes

Note: To learn the door contact to the X64 press the tamper switch when in location 260 sub location 1 and the correct zone number has been selected

## Location 260

#### Location 260 has a four sub locations listed in the table below:

| Sub Location | Description                     |
|--------------|---------------------------------|
| 1            | Add Wireless Device             |
| 2            | Delete Wireless Device          |
| 3            | Wireless Device Signal Strength |
| 4            | Supervision Interval Time       |

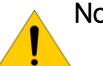

LED

Note: Depending if you have an LED or LCD keypad will depend on the feedback you can expect to receive while programming. The following instructions will be broken up into LED keypad, indicated by by by

## **LED Keypad Instructions**

Upon Location entry the user will notice the following:

- a. Ready LED ON, Armed LED ON, Away LED flashing.
- b. Menu system now only awaiting sub location selection.
  - i. User must enter [**number**][\*] to advance into "sub menu".
- c. When entering sub menus, I.e. add wireless device or delete wireless device. Zones that are wireless zones will be on.
- d. [#] will return user to Installer menu location entry.

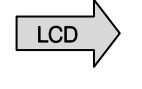

# LCD Keypad Instructions

Upon location entry the following will be displayed

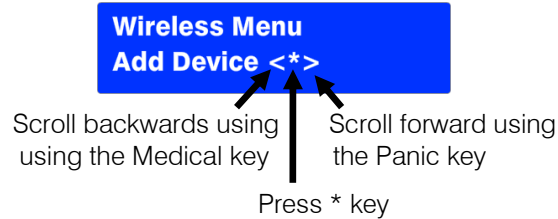

to enter

[#] will return user to Installer menu location entry

#### Adding Wireless Detectors

Upon Sub menu entry the user will notice the following:

When working with more than 16 zones on an LED keypad to page through to the next 16 zones press the [\*] key

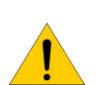

LED

Note: Each time a new page of zones are shown the Pwr, Rdy, Arm and Away LEDs will change to show which zones are being displayed.

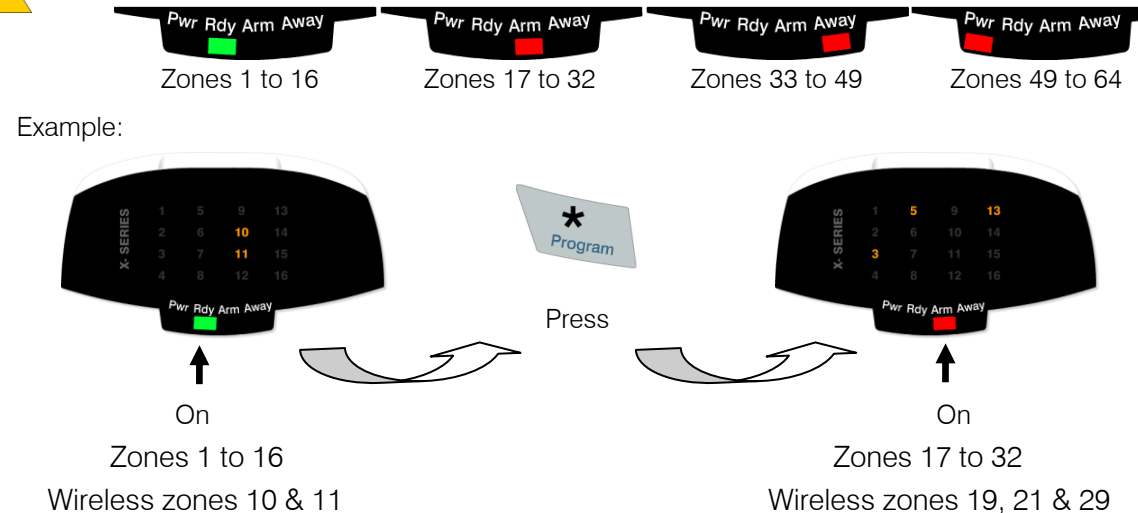

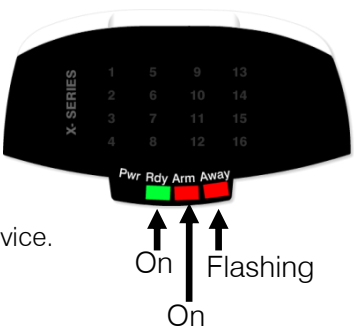

 Zone LEDs will be ON if the zone already has a wireless detector assigned. The menu is now waiting for user to select to which zone to add a detector. If the user selects a pre-allocated zone then the keypad will sound 3 error beeps and wait for a valid zone entry.

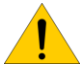

LCD

Note: Detectors may only be added on LED keypads via the tamper method.

2. Upon valid zone selection the keypad will sound an OK (single beep) and set the zone LED selected to start flashing. The system is now waiting for the new detector to be tampered.

When the user triggers the tamper the system will receive a notification and determine whether the detector has already been assigned to any other zones. If this is the case the user will be notified by 3 error beeps and the menu will keep waiting for a tamper from an unassigned detector.

If the detector has not been assigned then it will be automatically added to the system. The user will be notified via keypad by a LONG OK beep as well as the Zone LED previously flashing will now be ON.

- 3. The system will now wait for a new zone to be selected.
- 4. [#] key at any time will return the user back to the sub menu selection menu.

#### Upon Sub menu entry the user will notice the following:

Zone Names <\*> Zone No + \*

Scroll using Medical or Panic Keys, Enter with [\*] key
Or enter the zone number followed by the [\*] key

[#] will return user to sub menu selection entry.

Example: If zone name still default

Zone Names <\*> 02 Zone 02

Example: If zone name has been changed to "Main Lounge".

Zone Names <\*> 02 Main Lounge

Selecting a zone that is a wireless zone already, will result in an error and the user will be alerted with 3 error beeps.

1. Upon selecting a zone that is not already a wireless zone the user will be presented with the following.

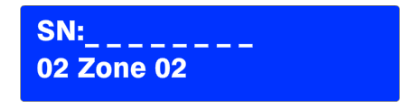

2. Press enter to confirm zone selection

Tamper or Enter
SN: \_\_\_\_\_

The user must now either trigger the tamper on the detector or key in the serial number of the device.

When the user triggers the tamper the system will receive a notification and determine whether the detector has already been assigned to any other zones. If this is the case the user will be notified by 3 error beeps and the menu will keep waiting for a tamper from an unassigned detector.

Incorrect or pre-allocated serial numbers will also result in a 3 beep error tone and the menu will keep waiting for a valid entry.

3. Upon valid Serial Number entry or tamper the user will be presented with the following.

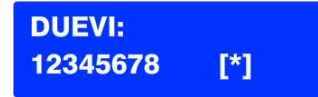

Press [\*] to confirm the serial number is correct

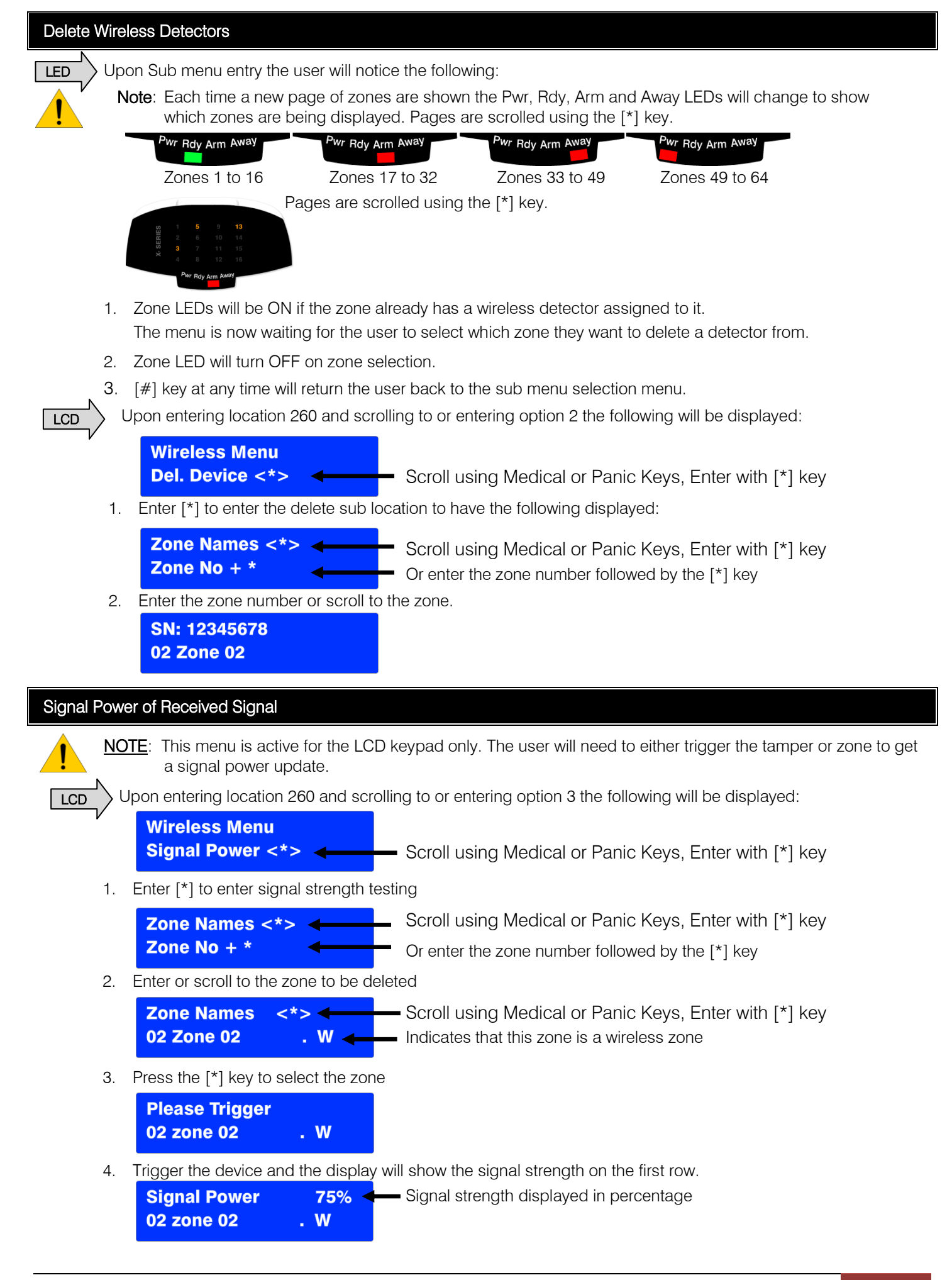

#### Supervision monitoring

Supervision is the monitoring of wireless devices to make sure that they remain communicating with the system. In this sub location you can choose the time that the alarm waits before raising a trouble condition if it has not received a signal from a device.

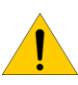

Note: This is not a location that stores a value, but a location that sends the value entered to each wireless receiver. When entering the location the display will be blank.

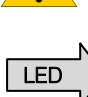

Upon entering location 260 and entering option 4 the following will be displayed

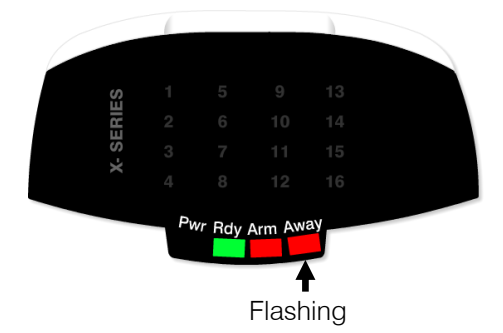

1. Enter the supervision time required by entering the correct option from the following table.

| Option | Description |
|--------|-------------|
| 1      | 3 Hours     |
| 2      | 24 Hours    |

LCD

> Upon entering location 260 and scrolling or entering option 4 the following will be displayed:

Wireless Menu Supervision <\*> < \_\_\_\_\_ Scroll using Medical or Panic Keys, Enter with [\*] key

- 1. Enter by pressing the [\*] key
  - Supervision <\*> Scroll using Medical or Panic Keys, Enter with [\*] key
    Otion No. + \*
- 2. Enter the option

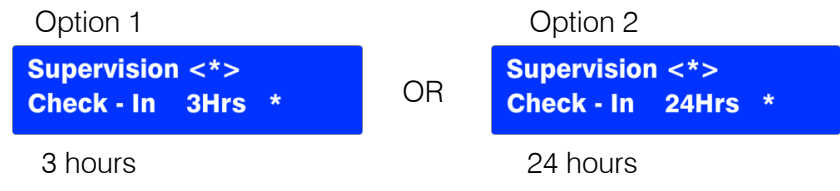

Note

: When a zone experiences a supervision failure the zone will remain open until such time as the supervision failure is restored.

#### Location 16

Defaults are shown in the on / off column and the added trouble conditions are in bold.

#### How do you know if there is a trouble condition?

The power light on the keypad flashes and begins to beep if enabled in location 14. When the trouble condition has been corrected, pressing and holding [7] until the trouble condition is displayed, and then pressing the [#] key will clear the power LED trouble condition.

| LED | On / Off | Action                                              | Description                                                                                                    |
|-----|----------|-----------------------------------------------------|----------------------------------------------------------------------------------------------------|
| 1   | ON       | Enable AC fail<br>trouble display                   | This trouble condition monitors the AC that powers the Alarm Panel<br>and will register a trouble condition after the time programmed in<br>location 15. This will only clear when AC is restored   |
| 2   | OFF      | Disable reporting<br>comms fail trouble<br>display  | This is if the panel tries to communicate and fails to communicate after trying the number of times in location 47                                                                                  |
| 3   | OFF      | Disable phone line<br>trouble display               | A trouble condition will be displayed when telephone line goes down.                                                                                                    |
| 4   | ON       | Enable siren<br>tamper trouble<br>display           | This option looks for a load and when this load goes missing a trouble is indicated                                                                                                    |
| 5   | ON       | Enable low battery<br>detection trouble<br>display  | The alarm system tests the battery every 30 min. If a trouble is encountered a condition will be shown                                                                                              |
| 6   | OFF      | Disable Aux. 12V<br>trouble display                 | When there is a short or some sort of trouble that causes the 12V output to fail                                                                                                    |
| 7   | OFF      | Disable engineer's<br>reset trouble display         | If this option is set in partition options (location 211 to 218) and the alarm triggers, this option will show and the alarm can only be armed again once the installer code has been entered.      |
| 8   | ON       | Enable box tamper<br>trouble display                | If the alarm control box is fitted with a switch that is connected to the tamper pins on the control board and enabled in location 14 and the door of the box is opened a trouble will be displayed |
| 9   | OFF      | Disable peripheral<br>tamper trouble<br>display     | If any peripheral's tamper have been set and any tampering will cause this option to be displayed                                                                                                   |
| 10  | OFF      | Disable 485 bus<br>fail trouble display             | This will display when a device attached to the system via the bus fails and stops communicating                                                                                                    |
| 11  | OFF      | Disable peripheral<br>low power/ battery<br>display | If an expander detects low power on the 12V terminal a trouble condition will be displayed                                                                                                    |
| 12  | OFF      | Wireless battery low                                | When a wireless device's battery needs to be replaced the device will send<br>a battery low signal and trigger a trouble if enabled                                                                 |
| 13  | OFF      | Wireless supervision<br>Monitoring                  | Each wireless device will check in and if a device does not a trouble is triggered                                                                                                    |
| 14  | OFF      | Wireless RF jam                                     | If an unknown signal that can interfere with signals from wireless is detected a trouble will be triggered                                                                                          |
| 15  | OFF      | Wireless low RSSI                                   | RSSI is signal strength measurement and if lower than 20% a trouble will be logged                                                                                                    |
| 16  | OFF      | Zone tamper                                         | If a zone is monitored for tamper and then a tamper signal is detected by the alarm a trouble will be triggered.                                                                                    |

## **Reporting Codes**

In the following locations the value of the reporting codes are entered for reporting formats other than SIA and Contact ID. For example formats like, FBI 4x2.

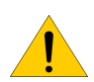

# [INSTALLER CODE] [\*] [LOCATION] [\*] [SUB-LOCATION] [\*] [REPORTING CODE] [\*]

**Note**: Please take note of the changes to some of the reporting locations to accommodate the new wireless. New wireless additions are highlight in bold text

#### Location 300 Global Reporting

| Sub Loc | Description            | Explanation                                                         |
|---------|------------------------|---------------------------------------------------------------------|
| - 1     |                        | Enter the code that is to be reported when the main electrical      |
| I       | ACTAI                  | supply has failed and the system is running on the backup battery   |
| 2       | AC Postoro             | This reporting code is sent when the main electrical supply is      |
| 2       | AC RESIDIE             | restored                                                            |
|         | Communication Fail     | The X64 can be programmed to try and communicate a number of        |
| 3       |                        | times via the phone line. When these attempts have been             |
|         |                        | exhausted a communication fail is sent.                             |
| 4       | Communication Restored | When communication is restored the code is sent                     |
| F       | Phone line tamper      | If the phone line is tampered with and the line voltage goes        |
| 5       |                        | missing an alert is sent                                            |
| e       | Phone line restore     | When the line voltage is restored a reporting code is sent alerting |
| 0       |                        | the security company                                                |
| 7       | Siren tamper           | The X64 monitors the siren and if it goes missing a signal is sent  |
| 8       | Siren tamper restore   | Once the siren has been restore the security company is alerted     |

#### Location 301 Global reporting

| Sub Loc | Description                 | Explanation                                                                                                    |
|---------|-----------------------------|----------------------------------------------------------------------------------------------------|
| 1       | Battery Low                 | After AC has failed and the system detects that the battery voltage<br>has reached 10.5V this code is sent to warn the company that it is<br>about to switch off because of the lack of power |
| 2       | Battery Restore             | Once charged a restore will be sent to confirm the battery is charged                                                                                                    |
| 3       | Auxiliary 12V Fuse failed   | If the fuse protecting the auxiliary 12V output latches off a code can be sent to alert the security company                                                                                  |
| 4       | Auxiliary 12V Fuse restored | When the fault is corrected a restore is sent                                                                                                    |
| 5       | Installer reset required    | If this option is enabled in location 211 to 218 and the alarm is<br>tripped in the partition that it is enabled in, the alarm cannot be<br>armed until the installer code is entered.        |
| 6       | Installer reset restored    | Once the installer code has been entered after an alarm has tripped a restoral will be sent                                                                                                   |
| 7       | Box tamper                  | On the alarm panel is a connector that a switch can be connected<br>to monitor the box that it is in so it cannot be opened without<br>notifying the security company                         |
| 8       | Box tamper restore          | When the box is closed a restore is sent                                                                                                    |

| Location 302 Global reporting |                                         |                                                                                                    |  |
|-------------------------------|-----------------------------------------|----------------------------------------------------------------------------------------------------|--|
| Sub Loc                       | Description                             | Explanation                                                                                                    |  |
| 1                             | Bus device tamper                       | When a device that is connected to the keypad bus registers a tamper<br>this code is sent to the alarm company                                              |  |
| 2                             | Bus device tamper restore               | When the device on the bus registers that the tamper condition has been restored it will send this code                                                     |  |
| 3                             | Bus peripheral<br>Communication fail    | When a device that has been registered on the bus stops<br>communicating the control panel will send this code to alert the<br>company monitoring the alarm |  |
| 4                             | Bus peripheral<br>Communication restore | Once the communication between the control panel and the missing device is corrected a restoral is sent to the alarm company                                |  |
| 5                             | Bus peripheral power/battery<br>low     | A device that has the ability to monitor its power detects that it's power is low a message can be sent                                                     |  |
| 6                             | Bus peripheral power/battery restore    | Once the power is restored a signal alerting the monitoring company can be sent                                                                             |  |
| 7                             | Wireless detector battery low           | Wireless devices monitor their batteries and when a battery needs changing this low battery code is sent                                                    |  |
| 8                             | Wireless detector battery restore       | After changing the battery a restoral is sent                                                                                                    |  |

# Location 303 Global reporting

| Sub Loc | Description                           | Explanation                                                                                                    |
|---------|---------------------------------------|----------------------------------------------------------------------------------------------------|
| 1       | Wireless detector supervision failure | Each device checks in with the controller at a predetermined time and if<br>this signal is not received, the alarm company is alerted that it has gone<br>missing |
| 2       | Wireless detector supervision restore | When the wireless device starts communicating after being missing a restoral is sent                                                                              |
| 3       | Wireless receiver signal jam          | If the receiver detects a signal that could block effective communication<br>from the devices that it is monitoring an alert is sent to the monitoring<br>company |
| 4       | Wireless receiver signal<br>restore   | When the signal causing the jam has been removed a restoral is sent                                                                                               |
| 5       | Wireless Detector RSSI low            | Each detectors signal strength is checked and if the signal strength drops below 20% a low RSSI is sent                                                           |
| 6       | Wireless Detector RSSI restore        | Once the signal strength of a device increases above 20% a RSSI restore is sent                                                                                   |
| 7       | Dedicated Panic                       | On board is a dedicated panic zone, when triggered this code is sent                                                                                              |
| 8       | Test report                           | The X64 can be programmed to send test signals to confirm that it is still alive                                                                                  |
| 9       | Download report code                  | After the system has been connected to by IDSwift software a code is sent.                                                                                        |

# Location 304 to 335 Zone Reporting

# [INSTALLER CODE] [\*] [LOCATION] [\*] [SUB LOC] [\*] [REPORTING CODE] [\*]

| Loc           | Sub Loc | Description                | Explanation                                                                                                    |
|---------------|---------|----------------------------|----------------------------------------------------------------------------------------------------|
| 304 to<br>307 | 1 to 16 | Zone alarm reporting       | When the system is armed, a 24Hr zone or a panic zone is triggered this code is reported                                                                           |
| 308 to<br>311 | 1 to 16 | Zone alarm restoral        | When the zone restores after being violated this code is sent                                                                                                    |
| 312 to<br>315 | 1 to 16 | Zone tamper reporting      | If the tamper monitoring option is enabled and a tamper signal is received this code is sent                                                                       |
| 316 to<br>319 | 1 to 16 | Zone tamper restoral       | Once the tamper condition is corrected a restoral is sent                                                                                                    |
| 320 to<br>323 | 1 to 16 | Zone bypass reporting      | If a zone is bypassed and the alarm is armed this code is sent to report which zones are inactive                                                                  |
| 324 to<br>327 | 1 to 16 | Forced Arming              | If the system is programmed to automatically bypass zones that<br>are violated when arming, this code is sent to alert the<br>monitoring company of inactive zones |
| 328 to<br>331 | 1 to 16 | Swinger shutdown reporting | If swinger shutdown has been enabled and the alarm<br>automatically shuts down a zone that has violated the swinger<br>shutdown settings                           |
| 332 to<br>335 | 1 to 16 | Swing shutdown restore     | The system can be set to try and restore a zone that has been<br>disabled by the swing shutdown option and if it is able to<br>restore the zone this code is sent  |

# Location 336 to 340 Keypad Reporting

## [INSTALLER CODE] [\*] [LOCATION] [\*] [SUB LOC] [\*] [REPORTING CODE] [\*]

| Loc | Sub Loc | Description           | Explanation                                                     |
|-----|---------|-----------------------|-----------------------------------------------------------------|
|     |         |                       | A user code can be programmed to send a duress signal to        |
| 336 | 1 to 8  | Duress reporting      | alert the security company of a life threatening situation      |
|     |         |                       | causing the user to disarm the alarm with this code             |
| 207 | 1 to 9  | Kovpad papio          | Each keypad has a panic button which when pressed can           |
| 337 | 1100    | Reypau pariic         | send a code alerting the monitoring company of a situation      |
| 220 | 1 to 9  | Fire clarm            | If a fire is detected and the fire key on the keypad is pressed |
| 330 | 1100    | File didiffi          | this code will be reported                                      |
| 220 | 1 to 9  | Madical Kov reporting | A medical code can be sent alerting the monitoring company      |
| 339 | 1 10 0  | Medical Key reporting | to send an ambulance                                            |
|     |         |                       | If a code is entered incorrectly the keypad can be set to lock  |
| 340 | 1 to 8  | Keypad lockout        | for a period of time and sent this code to alert the monitoring |
|     |         |                       | company                                                         |

# Location 342 to 373 User Reporting

# [INSTALLER CODE] [\*] [LOCATION] [\*] [SUB LOC] [\*] [REPORTING CODE] [\*]

| Loc           | Sub Loc | Description            | Explanation                                                         |  |
|---------------|---------|------------------------|---------------------------------------------------------------------|--|
| 342 to<br>349 | 1 to 16 | Close reporting        | Every time a user arms the alarm this code is sent                  |  |
| 350 to<br>357 | 1 to 16 | Stay close reporting   | If the user arms in stay mode this code is sent                     |  |
| 358 to<br>365 | 1 to 16 | Open reporting         | Every time a user disarms the alarm this code is sent               |  |
| 366 to<br>373 | 1 to 16 | Siren cancel reporting | When a user enters their code to cancel the siren this code is sent |  |

# Event Reporting

When using contact ID and SIA formats all event codes are programmed into the X64 and only need to be enabled or disabled in the following locations. Also the split reporting group can be allocated.

## Location 501 to 564 Global Split Reporting

These locations are for each of the zones, 501 is for zone 1, 502 is for zone 2, 503 is for zone 3, etc.

| LED | ON/OFF | Action                           | Explanation                                                                                                    | Split Reporting<br>Option |
|-----|--------|----------------------------------|----------------------------------------------------------------------------------------------------|---------------------------|
| 1   | ON     | Zone alarm reporting             | If this option is selected whenever a zone is violated the alarm reports via telephone                                                | 9 OFF                     |
| 2   | OFF    | Zone alarm restore               | When the zone restores the alarm reports via telephone                                                                                | 10 OFF                    |
| 3   | OFF    | Zone bypassing                   | When a zone is bypassed it is reported via telephone                                                                                  | 11 OFF                    |
| 4   | OFF    | Zone force bypassing             | When the system is set to bypass zones that are violated when arming it reports that it was forced to arm by bypassing zones          | 12 OFF                    |
| 5   | OFF    | Zone tamper                      | When tamper has been set for a zone and the tamper signal is received it will be reported via telephone                               | 13 OFF                    |
| 6   | OFF    | Zone tamper restore              | When the tamper restores a report is sent via telephone                                                                               | 14 OFF                    |
| 7   | OFF    | Zone swinger<br>shutdown         | A zone shuts down because it has exceeded the shutdown count and the system will report via telephone                                 | 15 OFF                    |
| 8   | OFF    | Zone swinger<br>shutdown restore | At the auto test report, the system will try and restore<br>the zone if it is not violated and this will be reported<br>via telephone | 16 OFF                    |

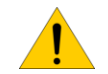

Options 9 to 16 are to select which split reporting telephone numbers to report too. Off = split reporting group 1, On = split reporting group 2

# Location 571 Global Split Reporting

| LED | On/Off                                              | Action                                                                                                    | Explanation                                                                                                    | Split Reporting<br>Option |
|-----|-----------------------------------------------------|----------------------------------------------------------------------------------------------------|----------------------------------------------------------------------------------------------------|---------------------------|
| 1   | ON                                                  | AC fail reporting                                                                                                    | After the wait time set in loc.?? The AC failure will be reported                                                                           | 9 OFF                     |
| 2   | OFF                                                 | Communication fail reporting                                                                                                    | If the system cannot report a failure to report message is sent                                                                             | 10 OFF                    |
| 3   | ON                                                  | Telephone line tamper reporting                                                                                                    | The alarm monitors the voltage on the telephone line and if that it goes missing a tamper is reported                                       | 11 OFF                    |
| 4   | ON                                                  | Siren fail reporting                                                                                                    | The siren output monitors the load on the output and if it goes missing then a tamper is reported                                           | 12 OFF                    |
| 5   | ON                                                  | Panel low battery fail reporting                                                                                                    | When AC is off and the battery voltage drops to 10.5V<br>a battery low signal is sent, warning that the system is<br>close to shutting down | 13 OFF                    |
| 6   | ON                                                  | Enable aux 12V fuse fail reporting                                                                                                    | If a short circuit or too much current is drawn from the auxiliary 12V the fuse will shut off and send a signal warning of a problem        | 14 OFF                    |
| 7   | OFF                                                 | OFF Installer Reset Required If installer reset is enabled in loc.211 to 218 and the alarm is triggered the system will not arm until the installer code is entered. This alerts the security company of this |                                                                                                    | <b>15</b> ON              |
| 8   | ON Box tamper reporting The alarm ha monitors if th |                                                                                                    | The alarm has an input that monitors a switch that monitors if the housing that it is in is opened                                          | 16 OFF                    |

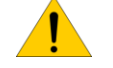

Options 9 to 16 are to select which split reporting telephone numbers to report too.

Off = split reporting group 1, On = split reporting group 2

| Location 572 Global Split Reporting |        |                                              |                                                                                                    |                                                            |  |
|-------------------------------------|--------|----------------------------------------------|----------------------------------------------------------------------------------------------------|------------------------------------------------------------|--|
| LED                                 | On/Off | Action                                       | Explanation                                                                                                    | Split Reporting<br>Option                                  |  |
| 1                                   | ON     | Bus-wired peripheral tamper reporting        | Any device connected on the keypad bus is<br>tampered with this option will send a report                                                       | 9 OFF                                                      |  |
| 2                                   | ON     | Bus-wired peripheral<br>fail reporting       | A device on the keypad bus fails and stops<br>communicating a report is sent                                                                    | 10 OFF                                                     |  |
| 3                                   | OFF    | Bus-wired peripheral low battery reporting * | If a device is powered by a battery because of a power failure and the battery has reached a critical level a low battery signal is sent        | 11 OFF                                                     |  |
| 4                                   | ON     | Wireless Detector<br>Battery Low             | When a wireless device's battery needs replacing a battery low signal will be sent                                                              | 12 OFF                                                     |  |
| 5                                   | OFF    | Wireless Detector<br>Supervision fail        | If a device stops communicating after a set<br>amount of time a supervision failure is sent                                                     | 13 OFF                                                     |  |
| 6                                   | OFF    | Wireless Receiver<br>Signal Jammed           | When a signal is detected that could block signals from the wireless detectors a jam is reported                                                | d that could block signals<br>ors a jam is reported 14 OFF |  |
| 7                                   | OFF    | Wireless Detector<br>RSSI Low                | RSSI is the monitoring of signal strength from detectors and if the signal drops below 20% a message will be sent to alert the security company | 15 OFF                                                     |  |
| 8                                   | ON     | AC Restored                                  | After AC is restored a message can be sent                                                                                                    | 16 OFF                                                     |  |

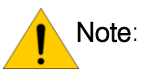

Options 9 to 16 are to select which split reporting telephone numbers to report too. Off = split reporting group 1, On = split reporting group 2

# Location 573 Global Split Reporting

| LED | On/Off | Action                     | Explanation                                                                                                  | Split Reporting<br>Option |
|-----|--------|----------------------------|----------------------------------------------------------------------------------------------------|---------------------------|
| 1   | OFF    | Comms Restored             | When the system is able to communicate a failure a restoral is sent                                          | 9 OFF                     |
| 2   | OFF    | Comms Tamper Restore       | If the lines went down and when they start working again a restore is sent                                   | 10 OFF                    |
| 3   | OFF    | Siren Restore              | If the siren went missing and is reconnected a restore will be sent                                          | 11 OFF                    |
| 4   | OFF    | Battery Restore            | After a battery low is reported and the battery is changed or charged a restore will be sent                 | 12 OFF                    |
| 5   | OFF    | Aux 12V Restored           | After a short circuit or too much current<br>being drawn is fixed the fuse will restore<br>and send a signal | 13 OFF                    |
| 6   | OFF    | Installer Reset restored   | After an installer reset required condition is reset a signal will be sent                                   | 14 OFF                    |
| 7   | ON     | Box tamper restored        | When the box that the system is housed is closed a restore is sent                                           | 15 OFF                    |
| 8   | ON     | Bus device tamper restored | When the device on the keypad bus that was tampered is restored a signal will be sent                        | 16 OFF                    |

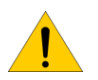

Options 9 to 16 are to select which split reporting telephone numbers to report too. Off = split reporting group 1, On = split reporting group 2

# Location 574 Global Split Reporting

| LED | On/Off         | Action                                 | Explanation                                                                                                    | Split Reporting<br>Option |
|-----|----------------|----------------------------------------|----------------------------------------------------------------------------------------------------|---------------------------|
| 1   | OFF            | Bus device comms restored              | When a device has stopped communicating on the bus<br>and when the fault is corrected and communication is<br>restored a signal is sent to confirm this. | 9 OFF                     |
| 2   | OFF            | Bus device battery restored            | A device that reported a low battery on the bus will send<br>a restore when the battery voltage is full and report the<br>restoral condition             | 10 OFF                    |
| 3   | OFF            | Wireless detector<br>battery restored  | Once the wireless devices battery is changed it will respond by sending a restore                                                                        | 11 OFF                    |
| 4   | OFF            | Wireless detector supervision restored | When a device starts communicating after being marked as missing by the system a supervision restoral is sent                                            | 12 OFF                    |
| 5   | OFF            | Wireless receiver jam restored         | After detecting a strong signal that could cause wireless<br>devices from communicating is switched off a restoral<br>will be sent                       | 13 OFF                    |
| 6   | OFF            | Wireless detector<br>RSSI low restored | A device that recorded a low signal recovers and the signal comes up to an acceptable level a restoral will be sent                                      | 14 OFF                    |
| 7   | ON             | Dedicated Panic                        | The X64 has a dedicated panic onboard and if this is triggered a panic signal will be sent                                                               | 15 OFF                    |
| 8   | ON Test Report |                                        | The alarm can be configured to send a test report every<br>6 hours to every 14 days                                                                      | 16 OFF                    |

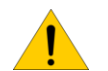

Options 9 to 16 are to select which split reporting telephone numbers to report too. Off = split reporting group 1, On = split reporting group

| Location 575 Global Split Reporting |        |                              |                                                                                         |                           |
|-------------------------------------|--------|------------------------------|-----------------------------------------------------------------------------------------|---------------------------|
| LED                                 | On/Off | Action                       | Explanation                                                                             | Split Reporting<br>Option |
| 1                                   | OFF    | IDSwift Download<br>Accessed | This option reports when the system has been communicated with by the download software | <b>9</b> OFF              |

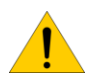

Options 9 to 16 are to select which split reporting telephone numbers to report too. Off = split reporting group 1, On = split reporting group

# Appendix

#### Wireless Installation Considerations

- 1. Receivers may be blocked by radio signals on or near their operating frequencies, regardless of the code selected. IDS wireless works on 433MHz, so do transmitter remotes.
- 2. Receivers can only respond to one transmitted signal at a time.
- 3. Wireless equipment should be tested regularly, at least once a week, to determine if there are sources of interference and to protect against faults.
- 4. Some wireless devices when their batteries run low can begin to send random signals flooding the area.
- 5. Do not install next to any electrical wiring. Make sure that there are none imbedded in the wall.
- 6. Different materials have different effect on wireless signals. Any material that has a high rating should be kept as far away as possible and not in between the device and receiver. When installing, do not install closer than 1 meter.

The following table provides more information about the degree to which some materials can interfere.

| Relative Attenuation of RF Obstacles  |                          |                                                                                                    |  |  |
|---------------------------------------|--------------------------|----------------------------------------------------------------------------------------------------|--|--|
| Obstruction                           | Degree of<br>Attenuation | Example                                                                                                   |  |  |
| Open Space                            | None                     | Courtyard, Football field                                                                                 |  |  |
| Wood                                  | Low                      | Inner wall, office partition, door, floor                                                                 |  |  |
| Plaster                               | Low                      | Inner wall (old plaster lower than new plaster)                                                           |  |  |
| Synthetic Materials                   | Low                      | Office partition                                                                                          |  |  |
| Cinder block                          | Low                      | Inner wall, outer wall                                                                                    |  |  |
| Asbestos                              | Low                      | Ceiling                                                                                                   |  |  |
| Glass                                 | Low                      | Non-tinted window                                                                                         |  |  |
| Wire Mesh in Glass                    | Medium                   | Door, partition                                                                                           |  |  |
| Metal Tinted Glass                    | Medium                   | Tinted window                                                                                             |  |  |
| Human Body                            | Medium                   | Large group of people                                                                                     |  |  |
| Water                                 | Medium                   | Damp wood, aquarium, organic inventory                                                                    |  |  |
| Bricks                                | Medium                   | Inner wall, outer wall, floor                                                                             |  |  |
| Marble                                | Medium                   | Inner wall, outer wall, floor                                                                             |  |  |
| Ceramic (Metal Content<br>or Backing) | High                     | Ceramic tile, ceiling, floor                                                                              |  |  |
| Paper                                 | High                     | Roll or stack of paper stock                                                                              |  |  |
| Concrete                              | High                     | Floor, outer wall, support pillar                                                                         |  |  |
| Bulletproof Glass                     | High                     | Security booth                                                                                            |  |  |
| Silvering                             | Very High                | Mirror                                                                                                    |  |  |
| Metal                                 | Very High                | Desk, office partition, reinforced concrete, elevator shaft, filing cabinet, sprinkler system, ventilator |  |  |